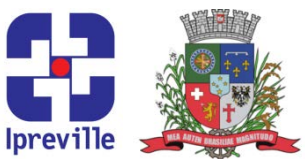

## Arrecadação e Dedução da Receita – Sistema ePublica

| Criação                                                                                    |                   | lição                                         |                                    | Codificação        |                 |  |  |  |  |  |
|--------------------------------------------------------------------------------------------|-------------------|-----------------------------------------------|------------------------------------|--------------------|-----------------|--|--|--|--|--|
|                                                                                            | 1ª                |                                               |                                    | ARR-11             |                 |  |  |  |  |  |
| Elaboração Revisã                                                                          |                   | visão                                         |                                    | Aprovação          |                 |  |  |  |  |  |
| Leonardo Diz Acosta Rubini Marco                                                           |                   | o Aurélio Corrêa                              |                                    |                    |                 |  |  |  |  |  |
| Conceito                                                                                   |                   |                                               |                                    |                    |                 |  |  |  |  |  |
| Introdução ao processo de lançamentos de arrecadação e dedução da receita no sistema       |                   |                                               |                                    |                    |                 |  |  |  |  |  |
| ePublica.                                                                                  |                   |                                               |                                    |                    |                 |  |  |  |  |  |
|                                                                                            | Obje              | etivos                                        |                                    |                    |                 |  |  |  |  |  |
| Realização de lançamentos de arrecadação e dedução da receita no sistema ePublica.         |                   |                                               |                                    |                    |                 |  |  |  |  |  |
| Aplicação                                                                                  |                   |                                               |                                    | Execução           |                 |  |  |  |  |  |
| Recorrente                                                                                 |                   |                                               | Servidor responsável pelo setor de |                    |                 |  |  |  |  |  |
|                                                                                            |                   | arre                                          | ecadaçao d                         | o Ipreville e/ou s | etor contabil.  |  |  |  |  |  |
|                                                                                            | Iviateriais       | Neces                                         | sarios                             |                    |                 |  |  |  |  |  |
| <ul> <li>Acesso ao sistema ePublic</li> </ul>                                              | ca;               |                                               |                                    |                    |                 |  |  |  |  |  |
| Descrição do Processo                                                                      |                   |                                               |                                    |                    |                 |  |  |  |  |  |
| tecla E12                                                                                  | o seu login e sei | nna.Ca                                        | so necessa                         | ario, alterar o ar | io utilizando a |  |  |  |  |  |
|                                                                                            |                   |                                               |                                    | 1                  |                 |  |  |  |  |  |
| 2. Para Arrecadação de Receita: No Menu/Caixa de busca presente no canto superior          |                   |                                               |                                    |                    |                 |  |  |  |  |  |
| esquerdo, <mark>buscar e abrir</mark>                                                      | a opção 06.06.0   | )1.02 -                                       | - Arrecada                         | ção de Receita.    | Na nova aba,    |  |  |  |  |  |
| escolher a opção [Adicionar arrecadação da receita] na barra de tarefas no lado direito da |                   |                                               |                                    |                    |                 |  |  |  |  |  |
| tela.                                                                                      |                   |                                               |                                    |                    |                 |  |  |  |  |  |
| 3 Na nova tela, realizar o lancamento da movimentação. Preencher os seguintos campos       |                   |                                               |                                    |                    |                 |  |  |  |  |  |
| conforme segue:                                                                            |                   | iovinientação. Preencher os seguintes campos, |                                    |                    |                 |  |  |  |  |  |
| 5                                                                                          |                   |                                               |                                    |                    |                 |  |  |  |  |  |
| 3.1 Arrecadação da Receita (lote): Preencher a data (mesma data do DAM), valor total do    |                   |                                               |                                    |                    |                 |  |  |  |  |  |
| DAM (sem aplicação da de                                                                   | edução) e Conta   | contá                                         | oil (código                        | da conta corren    | te ou caixa). O |  |  |  |  |  |
| código da conta contábil p                                                                 | ode ser enconti   | rado p                                        | reenchend                          | o na barra o núi   | mero da conta   |  |  |  |  |  |
| corrente desejada, pois durante o esse preenchimento surgirá uma lista suspensa com as     |                   |                                               |                                    |                    |                 |  |  |  |  |  |
| código desejado                                                                            |                   |                                               |                                    |                    |                 |  |  |  |  |  |
|                                                                                            |                   |                                               |                                    |                    |                 |  |  |  |  |  |
| 3.2. Receitas Arrecadadas: Clicar na opção [Adicionar Receita] na na barra de tarefas no   |                   |                                               |                                    |                    |                 |  |  |  |  |  |
| lado direito da tela. Na nova aba, preencher, conforme cada DAM, o código da receita e o   |                   |                                               |                                    |                    |                 |  |  |  |  |  |
| valor da receita. Após preencher e apertar a opção [Confirmar], escolher a opção [Novo] na |                   |                                               |                                    |                    |                 |  |  |  |  |  |
| parra de taretas ou apertar a tecla F6 para iniciar um novo lançamento ou [Cancelar] para  |                   |                                               |                                    |                    |                 |  |  |  |  |  |
| יטונמו אמרמ מ נפומ מונפרוטר.                                                               |                   |                                               |                                    |                    |                 |  |  |  |  |  |
| 3.2.1. Contas Correntes: Em alguns casos, o lançamento da receita deverá ser               |                   |                                               |                                    |                    |                 |  |  |  |  |  |
| acompanhado pelo preenchimento da conta corrente. Esses casos são identificados            |                   |                                               |                                    |                    |                 |  |  |  |  |  |
| pela presença do símbolo ◀no canto inferior direito do DAM, dentro do campo Visto.         |                   |                                               |                                    |                    |                 |  |  |  |  |  |

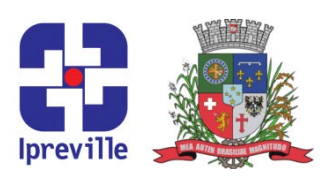

Para inclusão da conta corrente, é necessário primeiro realizar o lançamento do item 11.2 e após clicar em [Confirmar], selecionar a opção [Editar] na barra de tarefas no lado direito da tela e em seguida selecionar a opção [Contas correntes]. Na nova tela, selecionar a opção [Adicionar rateio conta corrente] na barra de tarefas. Na tela seguinte, preencher os seguintes dados: Tipo (escolher Tribunal), Conta corrente (informar o CNPJ ou CPF do contribuinte – disponível no arquivo <u>Descrições Lançamentos</u>, encontrado em R:\CONTABILIDADE\DAM do ano selecionado) e o Valor (mesmo valor do lançamento principal naquele código). Apertar em [Confirmar], [Fechar] e salvar o lançamento clicando em [Confirmar].

3.3. Informações Complementares: No campo <u>Complemento</u>, informar o histórico do lançamento. Os modelos de históricos para os lançamentos mais utilizados podem ser encontrados em R:\CONTABILIDADE\DAM do ano selecionado, no arquivo <u>Descrições</u> <u>Lançamentos</u>. Finalizar o lançamento clicando na opção [Salvar].

- 4. Para Dedução da Receita: Menu/Caixa de busca presente no canto superior esquerdo, buscar e abrir a opção 06.06.01.04 Dedução da Receita. Na nova aba, escolher a opção [Adicionar dedução da receita] na barra de tarefas no lado direito da tela.
- 5. O processo de lançamento é o mesmo da arrecadação de receita, com a diferença de que os valores lançados devem ser negativos, ou seja, acompanhados pelo símbolo negativo (-) e que não haverá lançamento de conta corrente.

|                                                                                          |               | C         | onsideraçõ  | es             |                |       |          |  |
|------------------------------------------------------------------------------------------|---------------|-----------|-------------|----------------|----------------|-------|----------|--|
| Caso ocor                                                                                | ra algum erro | no lançam | ento, é pos | ssível corrigi | r utilizando a | opção | [Editar] |  |
| enquanto o mês do lançamento ainda não tiver sido fechado pela contabilidade.            |               |           |             |                |                |       |          |  |
| Caso a alteração seja necessária e o mês já tenha sido fechado, será necessário realizar |               |           |             |                |                |       |          |  |
| estorno (parcial ou integral) da receita.                                                |               |           |             |                |                |       |          |  |
| Referências                                                                              |               |           |             |                |                |       |          |  |
|                                                                                          |               |           |             |                |                |       |          |  |

re

## Praça Nereu Ramos, 372 – Centro – 89201-170 Contato: (47) 3423-1900 | presidente@ipreville.sc.gov.br www.ipreville.sc.gov.br

## Ipreville – Instituto de Previdência Social dos Servidores Públicos do Município de Joinville

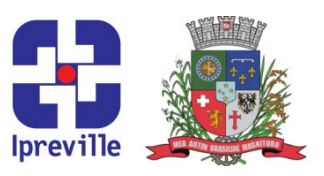

## Fluxograma

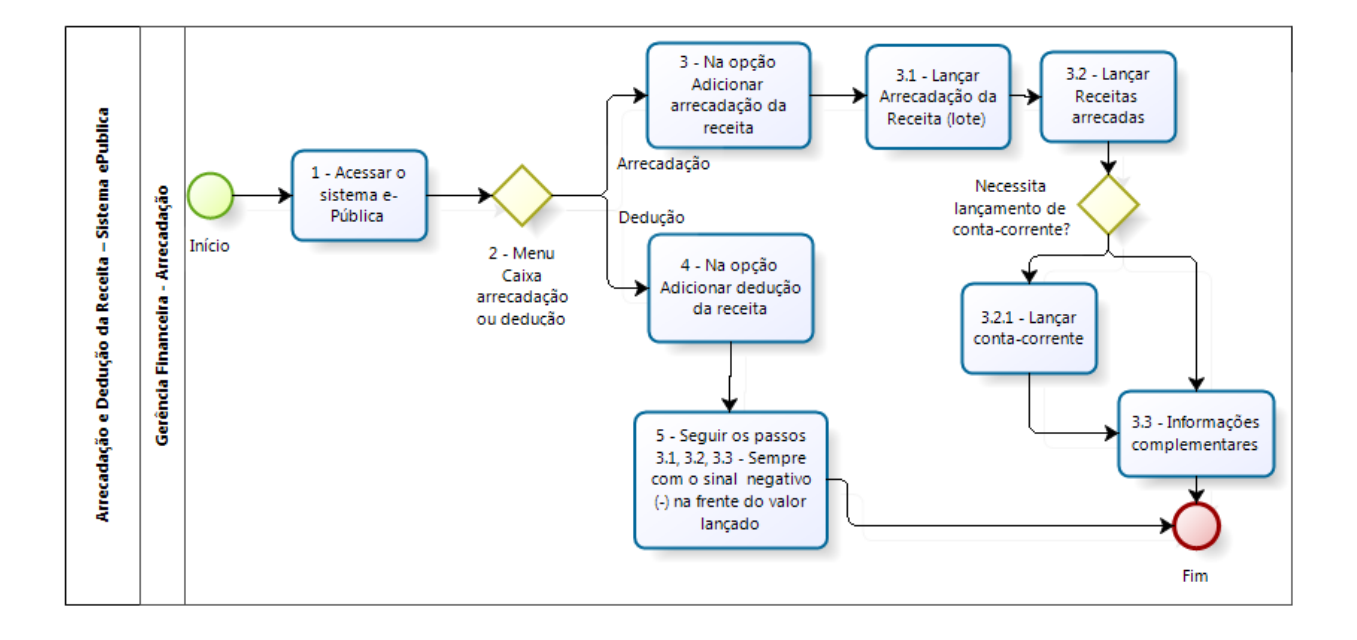

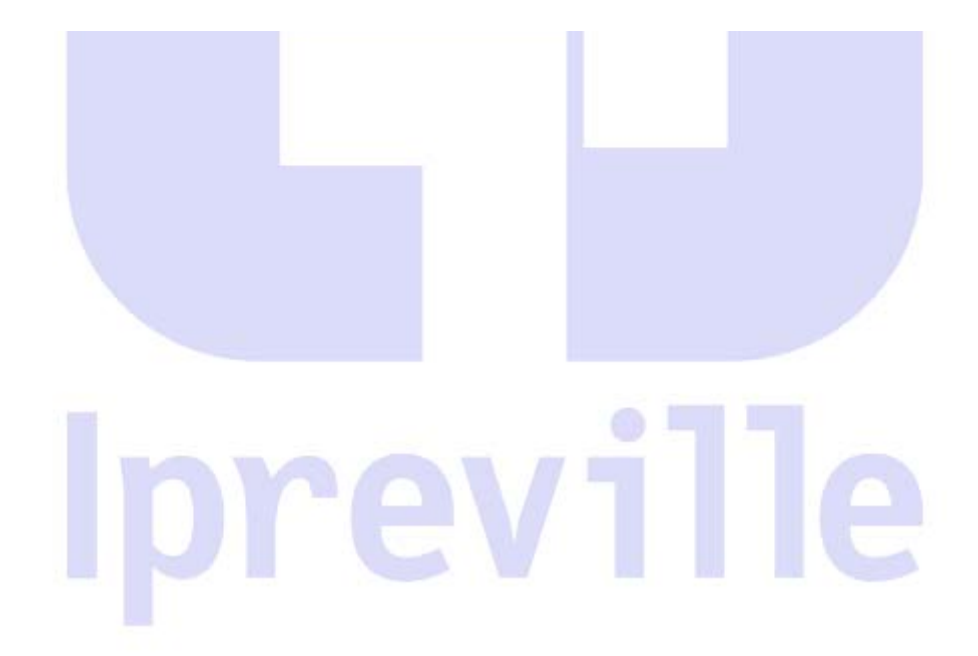